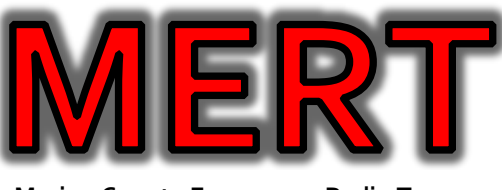

Marion County Emergency Radio Team

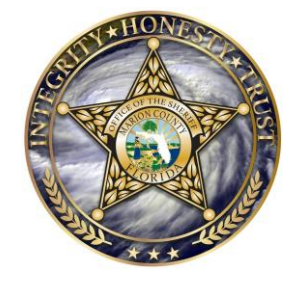

Marion County Sheriff's Office Div. of Emergency Management

# **MERT**rak

## A quick and easy way tracking and reporting your Volunteer Hours.

## Reporting your MERT Volunteer Hours is very important!

On an annual basis volunteers assigned to the Marion County Sheriff's Office (MCSO) contribute thousands of hours-of-service worth between \$1,500,00 to \$2,000,000 in saved taxpayers' dollars. During a declared local state of emergency, the volunteer hours and resources by **MERT** and other organizations may also help save taxpayer money by offsetting local costs under FEMA's public Assistance Program. Thank you for reporting every minute of time volunteered!

| MERTrak                                                                                                    |  |                               |
|----------------------------------------------------------------------------------------------------|--|-------------------------------|
| MERTrak<br>Easily Insufficient Marthy House                                                                                            |  |                               |
| MEETING Copyright, 2003 by Weig C. Fritte<br>Reflect to see copdined cyclics and information<br>MEM: Evolutio based for Ingeneer Calve |  |                               |
| bread *                                                                                                    |  |                               |
|                                                                                                    |  |                               |
| example@example.com                                                                                                    |  |                               |
| Narra *                                                                                                    |  |                               |
| First Name                                                                                                    |  | Last Name                     |
| Select lask *                                                                                                    |  | Twik Date (Auto Date) *       |
| Other (Details in Notes)                                                                                                    |  | 12-25-2023                    |
|                                                                                                    |  | Con .                         |
| START Time (Auto Celo)                                                                                                    |  | END I me 24 Hr Formet (HH:NN) |
| 05.37                                                                                                    |  | HH : MM                       |
| Hour Minutes                                                                                                    |  | Hour Minutes                  |
| Ideal Hours That (Auto Calc) NOTE: bot your total hours by equating your bid Imm.                                                      |  |                               |
| Edent                                                                                                    |  |                               |
| Clear All Answers and Redo Form                                                                                                    |  |                               |
| IMPORTANT LINKS                                                                                                    |  |                               |
| Alert Marion                                                                                                    |  |                               |
| KG4NXO Website                                                                                                    |  |                               |
| Local ARES                                                                                                    |  |                               |
| Weather STEM at EOC                                                                                                    |  |                               |
| About MERTrak                                                                                                    |  |                               |
| New in this Version 1.87                                                                                                    |  |                               |

MERT's Volunteer time reporting app. MERTrak front page.

## What do I report in MERTrak\*?

When reporting your "**MERT** Hours" please include the following:

- Drive time to and from the EOC for all meetings you attend (2 hours maximum total).
- Time at the meetings and events (no limits).
- Time at all training events, exercises and HAM shows learning about amateur radio systems, hardware and resources.
- All time listening and talking on your radio as an FCC licensed radio operator practicing your skills (no limits).
- Time setting up, participating in ALL NET's and then shutting down your system.
- Time reading **MERT** Newsletters and other materials about Amateur Radio.
- Time spent on programming, adjusting and repairing your radios (base, mobile and HT's).
- Time participating preparing, sending and receiving WINLINK messages.
- Time on the telephone or sending/receiving emails about **MERT** or any other amateur radio activity.

<u>\*Special Acknowledgement</u>: **MERT** sincerely thanks **Kraig Pritts (KA2LHO) Administration Mgr.** for his significant time and skillful expertise creating **MERT**rak. *Thank you, Kraig!* 

## Accessing MERTrak

The first step to access **MERT**rak on your PC, laptop, iPad, Android phone or iPhone is to open your web browser (The most common being Safari {only on Apple}, Edge or Chrome on PCs and Apple products) and type "mertrak.com" in the address bar.

Depending on your device, after a few seconds a screen or page will open with instructions on how to add the **MERT**rak icon on your device. Read and follow those instructions. NOTE: These instructions are built into the device operating system and may differ among brands or types.

### Using MERTrak

Important Note: Any field title that has a **red asterisk** is a required field.

- Enter your email address.\*
- Enter your first and last name.\*
- Confirm the date of your MERT activity.\*
   NOTE: You can select another date by a click/tap on the calendar icon even when you may have forgotten entering time yesterday or few days ago.
- It is important to log your time <u>at least weekly</u>.
- From the drop-down tab, select the Notes section and type a summary on the activity you completed. It is ok to describe the activity with as much detail as you prefer.
- You may also combine activities on a single report (i.e. "At the Monthly Meeting", Travel to/from, "Building your own radio presentation", "Go Kit" so type in... "Enjoyed Radio Go kit talk"
- Enter the **START** and **END** times (**must be in 24-hour format**). Even if auto-filled, these fields can be edited.
- The **Total Hours** field will auto calculate based upon the start and end times.
- Then press **SUBMIT**.

#### Thank you for using MERTrak!

On the front page of **MERT**rak, scroll to the bottom of the screen to find these important links:

- Alert Marion
- KG4NXO Website
- Local ARES
- WeatherSTEM at the EOC
- And also:
- About MERTrak
- New in this Version along with the version number you are using.